## USING THE CONFERENCE BRIDGE

Conference Bridge Quick Reference:

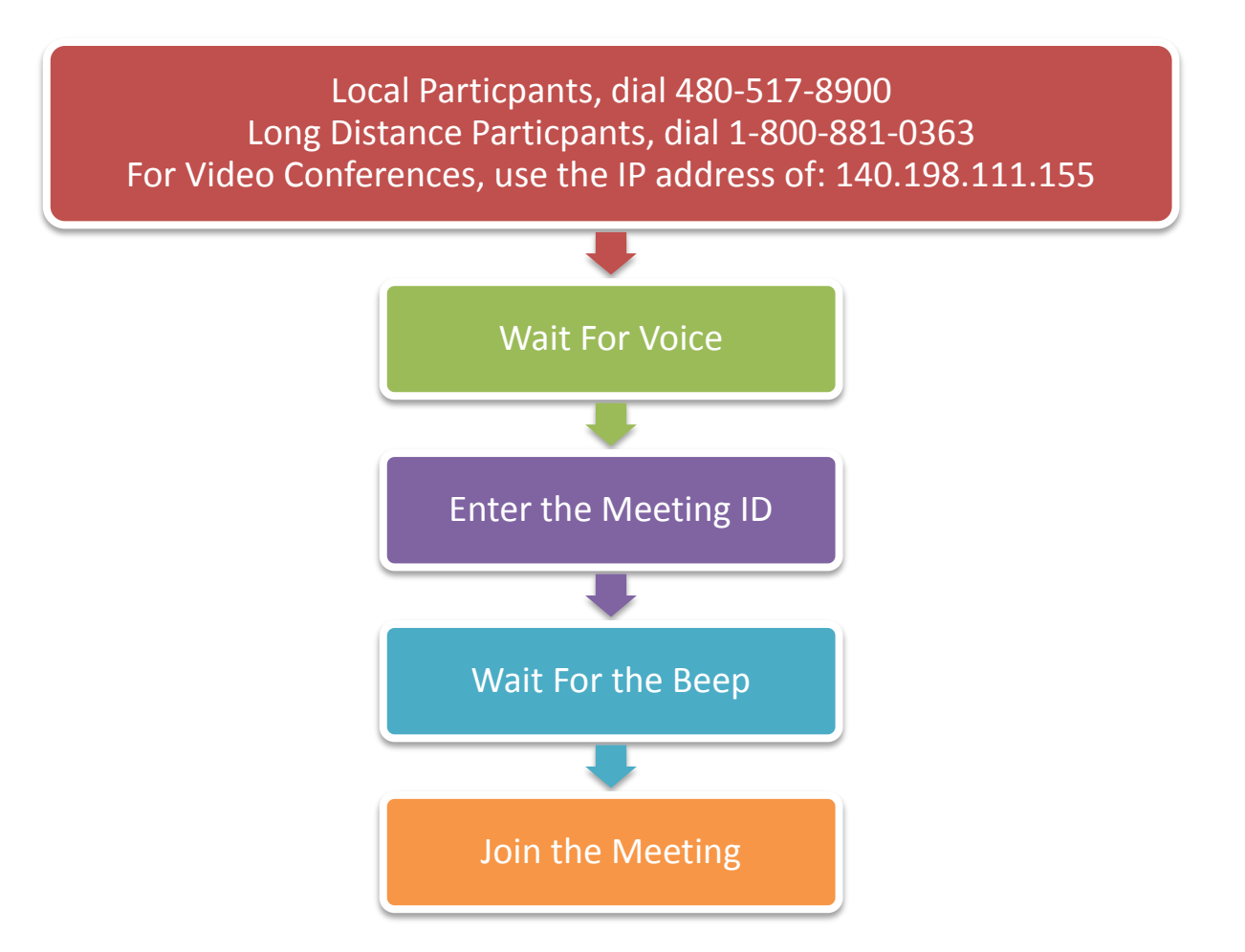

## **Conference Commands:**

| Start Recording (If recording is set to 'Upon Request') | *73 |
|---------------------------------------------------------|-----|
| Stop Recording                                          | *74 |
| Pause Recording                                         | *75 |
| Mute My Line                                            | *6  |
| Unmute My Line                                          | #6  |
| Increase My Broadcast Volume                            | *9  |
| Decrease My Broadcast Volume                            | #9  |
| Play Menu                                               | *83 |
| Start Click & View                                      | * * |
| Increase Listening Volume                               | *76 |
| Decrease Listening Volume                               | #76 |

Using the Conference Bridge – Updated 08/12/2014